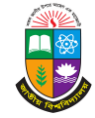

## জাতীয় বিশ্ববিদ্যালয়, গাজীপুর EMS এর মাধ্যমে ব্যবহারিক ও মৌখিক পরীক্ষার নম্বর এন্ট্রি সম্পর্কিত নির্দেশাবলী

ব্রাউজার থেকে ems.nu.ac.bd লিঙ্কে প্রবেশ করে "Center/Regional-center login" মেনুতে ক্লিক করতে হবে। কেন্দ্রের ইউজার ইমেইল এবং পাসওয়ার্ড দিয়ে লগইন করতে হবে। লগইন করার পর পরীক্ষা (3302 - Masters Final) এবং পরীক্ষার সাল (2020) নির্বাচন করতে হবে।

## <u>ডিপার্টমেন্ট ইউজার তৈরি করার জন্য:</u>

- 1. প্রথমে "Center Management Module" থেকে "Department Users List" অপশনটি ক্লিক করতে হবে।
- 2 . এরপর "New Department User" **NEW DEPARTMENT USER** বাটনটিতে ক্লিক করে ডিপার্টমেন্টের নাম, ইমেইল এবং পাসওয়ার্ড দিয়ে সেভ বাটন এ ক্লিক করে ডিপার্টমেন্ট ইউজার তৈরী করতে হবে ।
- 3 . তৈরীকৃত নতুন ইউজারকে ডিটার্টমেন্ট অনুযায়ী সাবজেষ্ট Assign করতে "Action" 🥑 বাটন ক্লিক করে ডিগ্রি, ডিগ্রী গ্রুপ ও বিষয় সিলেষ্ট করে "Assign" বাটন এ ক্লিক করতে হবে ।
- 4 . তৈরিকৃত ইউজারের ইউজার ইমেইল এবং পাসওয়ার্ড দিয়ে "Center/Regional-center login" মেনুতে ক্লিত করে লগইন করতে হবে।

## ডিপার্টমেন্ট ইউজার দিয়ে ব্যবহারিক পরীক্ষার নম্বর এন্ট্রি করার জন্য:

- 1. EMS ওয়েব পোর্টালের "Center/Regional-center login" মেনুতে ক্লিক করে ডিপার্টমেন্ট ইউজারের ইমেইল ও পাসওয়ার্ড দিয়ে লগইন করতে হবে।
- লগইন করার পর প্রথমেই পরীক্ষা এবং পরীক্ষার বছর নির্বাচন করতে হবে।
- 3 . বাম পাশের মেনু বারের "Practical Viva Exam Module" মেনু থেকে "Practical Exam Marks" মেনুতে ক্লিক করলে ডান পাশে MarKs Entry বাটনটি দেখা যাবে।
- 4 . "Marks Entry" এন্ট্রি বাটনে ক্লিক করলে "Get Student List" বক্সে সাবজেক্ট এবং পেপার নির্বাচন করতে হবে।
- "Get Student List" বক্সে সাবজেন্ট এবং পেপার নির্বাচন করলে "Get Student List", "Download Student List" এবং "Download Blank Mark Input List" এই তিনটি বাটন পাওয়া যাবে
- 6 . ব্ল্যাক মার্ক ইনপুট লিস্ট ডাউনলোড করার জন্য "DOWNLOAD BLANK MARK INPUT LIST" বাটনটি ক্লিক করতে হবে।
- 7 . ব্যবহারিক পরীক্ষার নম্বর এন্ট্রি করার জন্য "GET STUDENT LIST" বাটনটিতে ক্লিক করলে মার্ক এন্ট্রি করার ছক পাওয়া যাবে। নির্ধারিত স্থানে পরীক্ষার্থীর প্রাণ্ড নম্বর দিয়ে (অনুপস্থিত থাকলে "A" টাইপ করতে হবে) "SUBMIT" বাটনটিতে ক্লিক করতে হবে।
- 8 ব্যবহারিক পরীক্ষার্থীদের হাজিরা শীট উনলোড করার জন্য "Practical Candidate List" মেনুতে ক্লিক করে সাবজেন্ট নির্বাচন করলে ব্যবহারিক পরীক্ষার্থীদের তালিকা এবং ডাউনলোড করার বাটনে ক্লিক করতে হবে।
- 9 . এন্ট্রিকৃত নম্বর পরিবর্তণ করার জন্য "Practical Mark List" টেবিলের "ACTION" কলামে থাকা "EDIT" বাটনটি ক্লিক করে ভুল এন্ট্রিকৃত নম্বর সংশোধন করে "EDIT" বাটনটি ক্লিক করতে হবে।
- 1 0 . সর্বশেষ "Practical Mark List" টেবিলের "ACTION" কলামে থাকা "REVIEW" বাটনটি ক্লিক করে "Review Practical Marks" পেজ থেকে শেষ ভাগে অবস্থিত "FINAL SUBMIT" বাটনটি ক্লিক করতে হবে।

## <u>ডিপার্টমেন্ট ইউজার দিয়ে মৌখিক পরীক্ষার নম্বর এন্ট্রি করার জন্য:</u>

- 1. EMS ওয়েব পোর্টালের "Center/Regional-center login" মেনুতে ক্লিক করে ডিপার্টমেন্ট ইউজারের ইমেইল ও পাসওয়ার্ড দিয়ে লগইন করতে হবে।
- লগইন করার পর প্রথমেই পরীক্ষা এবং পরীক্ষার বছর নির্বাচন করতে হবে।
- 3 . বাম পাশের মেনু বারের "Practical Viva Exam Module" মেনু থেকে "Viva Exam Marks" মেনুতে ক্লিক করলে ডান পাশে Marks Entry বাটনটি দেখা যাবে।
- 4 . "Marks Entry" এন্ট্রি বাটনে ক্লিক করলে "Get Student List" বক্সে সাবজেক্ট এবং পেপার নির্বাচন করতে হবে।
- "Get Student List" বক্সে সাবজেন্ট এবং পেপার নির্বাচন করলে "Get Student List", "Download Student List" এবং "Download Blank Mark Input List" এই তিনটি বাটন পাওয়া যাবে
- 6 . ব্ল্যাক মার্ক ইনপুট লিস্ট ডাউনলোড করার জন্য "Download Blank Mark Input List" বাটনে ক্লিক করতে হবে।
- 7 . মৌখিক পরীক্ষার নম্বর এন্ট্রি করার জন্য "GET STUDENT LIST" বাটনটিতে ক্লিক করলে মার্ক এন্ট্রি করার ছক পাওয়া যাবে। নির্ধারিত স্থানে পরীক্ষার্থীর প্রাপ্ত নম্বর দিয়ে (অনুপস্থিত থাকলে "A" টাইপ করতে হবে। "SUBMIT" বাটনটিতে ক্লিক করতে হবে।
- 8. মৌখিক পরীক্ষার্থীদের হাজিরা শীট উনলোড করার জন্য "Viva Candidate List" মেনুতে ক্লিক করে সাবজেক্ট নির্বাচন করলে মৌখিক পরীক্ষার্থীদের তালিকা এবং ডাউনলোড করার বাটনে ক্লিক করতে হবে।
- 9 . এন্ট্রিকৃত নম্বর পরিবর্তণ করার জন্য "Viva Mark List" টেবিলের "ACTION" কলামে থাকা "EDIT" বাটনটি ক্লিক করে ভুল এন্ট্রিকৃত নম্বর সংশোধন করে "EDIT" বাটনটি ক্লিক করতে হবে।
- 10. সর্বশেষ "Viva Mark List" টেবিলের "ACTION" কলামে থাকা "REVIEW" বাটনটি ক্লিক করে "Review Viva Marks" পেজের শেষ ভাগে অবস্থিত "FINAL SUBMIT" বাটনটি ক্লিক করতে হবে।

প্রয়োজনে: মেহেদী হাসান – 01676227019, তানভীর সিদ্দিকী – 01326602458, মোঃ ইব্রাহিম খন্দকার– 01710659068